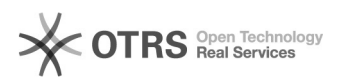

## Instructions for BTG Remote Support

## 05/19/2024 22:36:23

|           |                |              |                       | TAY ALLEE THIL |
|-----------|----------------|--------------|-----------------------|----------------|
| Category: | Remote Support | Votes:       | 0                     |                |
| State:    | public (all)   | Result:      | 0.00 %                |                |
| Language: | en             | Last update: | 11:32:38 - 12/15/2014 |                |
|           |                |              |                       |                |

Symptom (public)

Problem (public)

Solution (public)

1. Open the link [1]https://support.bayontechgroup.com in a browser on the computer that needs assistance.

2. Click on Support under Representatives.

3. Run or download and open the bomgar remote support exe file.

4. When prompted allow elevated permissions and remote control of the computer.

[1] https://support.bayontechgroup.com